Rechtswissenschaftliche Fakultät

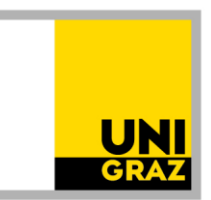

Anleitung: Allgemeine Anerkennung einer Prüfung absolviert an einer anderen Universität (In- und Ausland) für das Diplomstudium der Rechtswissenschaften 18W Stand: April 2022

Bitte lesen Sie unbedingt auch die Informationen zum Anerkennungsprozess auf unser Homepage <u>https://rewi.uni-graz.at/de/studieren/waehrend-des-studiums/anerkennungen-rewi/</u>! Wenn Sie gleichzeitig mehrere Anerkennungen beantragen möchten, können Sie einen Antrag mit mehreren Positionen erstellen.

#### 1 Anlegen des Anerkennungsantrages

Alle

| Applikationen                        |                  |                                                 |                          |                              |                                           |
|--------------------------------------|------------------|-------------------------------------------------|--------------------------|------------------------------|-------------------------------------------|
| <b>Y</b> Filtern nach Applikatio     | onstitel         |                                                 |                          |                              | Empfehlung -                              |
| Mein Studium<br>(Curriculum Support) | Meine Leistungen | ★<br>Prüfungsan-/abmeldung<br>- Prüfungstermine | *<br>Lehrveranstaltungen | Meine<br>Lehrveranstaltungen | Meine vorgemerkten<br>Lehrveranstaltungen |
| Mein Terminkalender                  | *                | Meine Anerkennungen<br>/ Leistungsnachträge     | (Studienangebot          | Bibliothek                   | Universitäts-<br>Sportinstitut (USI)      |
|                                      | 5 <sup>0</sup> 8 | 2                                               |                          |                              | <u>(</u> ))                               |

 $1.1. In \ UNIGRAZ on line \ auf \ \ \ \ meine \ Anerkennungen/Leistungsnachträge ``gehen.$ 

#### 1.2 Unter "Aktionen" auf "Neue Anerkennung" gehen.

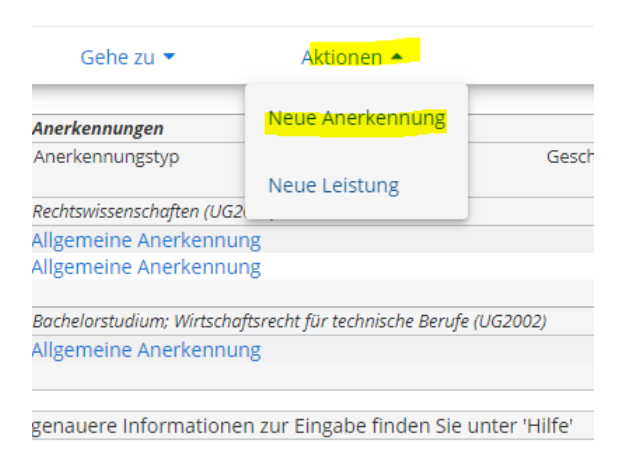

Rechtswissenschaftliche Fakultät

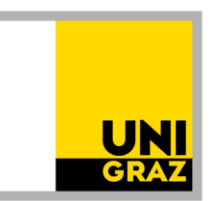

1.3 Nur die gelb umrandeten Felder ausfüllen (Studium, für das anerkannt werden soll; Anerkennungstyp: "Allgemeine Anerkennung" (bei Programmaufenthalten kann auch "Bescheid nach Auslandsaufenthalt" gewählt werden); Bildungseinrichtung, an der die anzuerkennenden Leistungen absolviert wurden; Datum: aktuelles Datum eingeben) und "Speichern".

| Allgemein                  |                                            |
|----------------------------|--------------------------------------------|
| Studium                    | UB 101 2018W Rechtswissenschaften (UG2002) |
| Anerkennungstyp            | Allgemeine Anerkennung 🖌                   |
| Geschäftszahl              |                                            |
| Dekanatszahl               |                                            |
| Anmerkung                  |                                            |
| Bildungseinrichtung        | ALB Region of Shkoder                      |
| Datum<br>Anerkennungsdatum | 04.04.2022                                 |
| Löschen                    | Speichern Abbrechen/Schließen              |

Rechtswissenschaftliche Fakultät

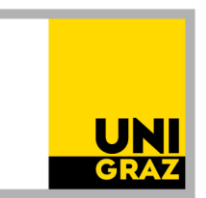

#### 2 Anlegen einer Position

Nun ist konkret zu **beschreiben**, **was genau wofür genau anerkannt werden soll**. Dafür unter "Auswahl (Parameter)" auf "Positionen" und dann unter "Aktionen" auf "Neue Position" gehen.

| <mark>Auswahl ( Pa</mark> | rameter  | ) 🔺          | Abbrechen/Schließ           | en              |           |   |
|---------------------------|----------|--------------|-----------------------------|-----------------|-----------|---|
|                           | Parame   | eter         |                             |                 |           | _ |
| Allgemein                 | Positio  | nen -        |                             |                 |           |   |
| 5                         | POSICIO  | 20           | 18W Rechtswissensch         | naften (UG2002) |           |   |
| Anerkennu                 | ngstyp   | Allgemeine   | Anerkennung 🗸               |                 |           |   |
| Geschät                   | ftszahl  |              |                             |                 |           |   |
| Dekana                    | atszahl  |              |                             |                 |           |   |
| Anme                      | erkung   |              |                             |                 |           |   |
| Bildungseinrid            | htung    | ALB Regio    | on of Shkoder               |                 |           | Ŧ |
| Datum<br>Anerkennung      | sdatum   | 04.04.202    | 2<br>M.JJJ                  |                 |           |   |
| Auswahl ( Po              | sitionen | ) •          | Aktionen •<br>Neue Position | Abbrechen/:     | Schließen |   |
| um gewählter              | n Besche | eid liegen o | der                         | nen vor!        |           |   |

### Rechtswissenschaftliche Fakultät

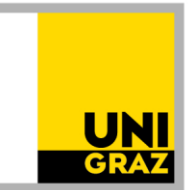

#### 3 Angaben zur absolvierten Prüfung/Lehrveranstaltung in der Position

Zuerst die konkrete absolvierte Prüfung beschreiben (Angaben laut Zeugnis). Dafür zuerst auf "anzuerkennende Veranstaltung(en) hinzufügen" gehen und dann die **Angaben, genau so, wie** sie auf dem **Zeugnis** stehen (Titel, ECTS, Note wie am Zeugnis, Lehrveranstaltungsart, Studienjahr), ausfüllen und dann "Speichern und Schließen".

Das Feld "Thema" muss leer bleiben, das Feld "Wochenstunden" darf nur zusätzlich zu den ECTS ausgefüllt werden, wenn es Prüfungen aus Österreich (österreichische Wochenstunden) sind. Wenn am Zeugnis kein eigenes Prüfungsdatum steht, ist behelfsweise das Ausstellungsdatum des Zeugnisses als Prüfungsdatum einzutragen.

| Neue Position anlegen<br>nzuerkennende Veranstaltung(en) hinzufügen |                            |                  |                         |                     |
|---------------------------------------------------------------------|----------------------------|------------------|-------------------------|---------------------|
| wird/werden anerkannt fü                                            | ür Uni Graz-Veranstaltung  | g(en) hinzufüger |                         |                     |
| Frei definierbare Leistung                                          | (en) (zB.:Freifach)Hinzufü | igen             |                         |                     |
| Spei                                                                | chern und Schließen        | Abbrechen        |                         |                     |
| Kurs-Nummer                                                         |                            |                  |                         |                     |
| Bezeichnung                                                         | Titel laut Zeugnis         |                  |                         |                     |
| Bezeichnung (English)                                               |                            |                  |                         |                     |
| Thema                                                               | max. 2000 Zeichen          |                  |                         |                     |
| Thema (Englisch)                                                    | max. 2000 Zeichen          |                  |                         |                     |
| Wochenstunden                                                       |                            |                  |                         |                     |
| ECTS-Credits                                                        | 6                          |                  |                         |                     |
| Prüfungsdatum                                                       | 13.03.2020                 | - x              |                         |                     |
| Originalnote                                                        | 20/20 (Excellent)          | )                |                         |                     |
| Lehrveranstaltungsart                                               | Fach                       | / v              |                         |                     |
| Studienjahr                                                         | 2019/20 🗸 - 🗖              | •                |                         |                     |
| Kursdauer                                                           | ~                          |                  |                         |                     |
|                                                                     |                            | Speichern        | Speichern und Schließen | Abbrechen/Schließen |

Rechtswissenschaftliche Fakultät

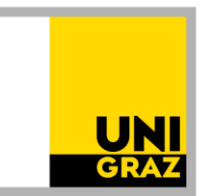

#### 4 Angabe und Auswahl des Anerkennungsfaches in der Position

Dann auch angeben, **wofür genau** (für welches Fach) **die absolvierte Prüfung anerkannt werden soll**. Dafür auf "wird/werden anerkannt für Uni Graz-Veranstaltung(en) hinzufügen" klicken (auch für die Anerkennung freier Wahlfächer).

|                                                                                | Position 1 bearbeit                                            | en                    |              |         |
|--------------------------------------------------------------------------------|----------------------------------------------------------------|-----------------------|--------------|---------|
| anzuerkennende Veranstaltung(en) h                                             | inzufügen                                                      |                       |              |         |
| Kurs der fremden Bildungseinrichtu                                             | ng Kursdauer                                                   | Fremd-<br>Beurteilung | ECTS-Credits | Löschen |
| Titel laut Zeugnis; FA 2019/20                                                 |                                                                | 20/20 (Excellent)     | 6            | Ŧ       |
| wird/werden anerkannt für Uni Graz-<br>Frei definierbare Leistung(en) (zB.:Fre | Veranstaltung(en) <mark>hinzufügen</mark><br>eifach)Hinzufügen |                       |              |         |
|                                                                                | Speichern und Schließen                                        | Abbrechen             |              |         |

4.1 Dann immer im Bäumchen (auch freie Wahlfächer – sie sind unter "3. Studienabschnitt" zu finden) an die entsprechende Stelle klicken und auf "Auswählen" klicken. Achten Sie darauf, alles aufzuklappen, bis Sie zum gewünschten Fach gelangen. Unten sehen Sie ein Beispiel für "Völkerrecht" im 3. Abschnitt.

| Bezeichnung                                                                                                    |
|----------------------------------------------------------------------------------------------------|
| 🗆 📒 [2018W] Diplomstudium der Rechtswissenschaften 18W                                                                                                    |
| 🗉 🌰 [101-1/18/AB-1] 1. Studienabschnitt                                                                                                    |
| 🗉 🌰 [101-2/18/AB-2] 2. Studienabschnitt                                                                                                    |
| 🗖 🌒 [101-3/18/AB-3] 3. Studienabschnitt                                                                                                    |
| 🗉 🔶 [101-3/18/MK-Best] Juristischer Leistungsnachweis in einer Fremdsprache gemäß § 5 Abs. 1 oder 2                                                                                                    |
| 🖪 💳 [101-3/18/RK-SGoderFK] Ein Spezialisierungsgebiet oder freie Kombination                                                                                                    |
| 🖬 💳 [101-3/18/RK-SG-IB] Spezialisierungsgebiet Internationale Beziehungen                                                                                                    |
| 🖬 🔶 [VK] [101-3/18/MK-SG-IB-VÖR] Völkerrecht                                                                                                    |
| [VK] [101-3/18/PK-SG-IB-VÖR-LV] Völkerrecht, VO/VU/KS/AG/PR [VK] [101-3/18/PK-SG-IB-VÖR-LV] Völkerrecht, VO/VU/KS/AG/PR [VK] [101-3/18/PK-SG-IB-VÖR-LV] Völkerrecht, VO/VU/KS/AG/PR [VK] [101-3/18/PK-SG-IB-VÖR-LV] Völkerrecht, VO/VU/KS/AG/PR [VK] [101-3/18/PK-SG-IB-VÖR-LV] Völkerrecht, VO/VU/KS/AG/PR [VK] [101-3/18/PK-SG-IB-VÖR-LV] Völkerrecht, VO/VU/KS/AG/PR [VK] [101-3/18/PK-SG-IB-VÖR-LV] Völkerrecht, VO/VU/KS/AG/PR [VK] [101-3/18/PK-SG-IB-VÖR-LV] Völkerrecht, VO/VU/KS/AG/PR [VK] [101-3/18/PK-SG-IB-VÖR-LV] VÖLKERRECHT, VO/VU/KS/AG/PR [VK] [101-3/18/PK-SG-IB-VÖR-LV] VÖLKERRECHT, VO/VU/KS/AG/PR [VK] [101-3/18/PK-SG-IB-VÖR-LV] VÖLKERRECHT, VO/VU/KS/AG/PR [VK] [101-3/18/PK-SG-IB-VÖR-LV] VÖLKERRECHT, VO/VU/KS/AG/PR [VK] [101-3/18/PK-SG-IB-VÖR-LV] VÖLKERRECHT, VO/VU/KS/AG/PR [VK] [101-3/18/PK-SG-IB-VÖR-LV] VÖLKERRECHT, VO/VU/KS/AG/PR [VK] [101-3/18/PK-SG-IB-VÖR-LV] VÖLKERRECHT, VO/VU/KS/AG/PR [VK] [101-3/18/PK-SG-IB-VK-PK-SG-IB-VK-PK-SG-IB-VK-PK-SG-IB-VK-PK-SK-PK-FK-PK-SK-PK-SK-PK-FK-PK-SK-PK-SK-PK-FK-FK-FK-FK-FK-FK-FK-FK-FK-FK-FK-FK-FK                                                                                                    |
| O                                                                                                    |
| 🗄 🔶 [VK] [101-3/18/MK-SG-IB-RV] Rechtsvergleichung                                                                                                    |
| 🗷 🔶 [VK] [101-3/18/MK-SG-IB-EUR] Europarecht                                                                                                    |
| 🗷 🔶 [VK] [101-3/18/MK-SG-IB-IP] Internationale Politik                                                                                                    |
| 🗉 💳 [101-3/18/RK-SG-Ju] Spezialisierungsgebiet Justiz                                                                                                    |
| 🗉 💳 [101-3/18/RK-SG-ÖV] Spezialisierungsgebiet Öffentliche Verwaltung                                                                                                    |
| Image: Interpretending: Interpretending: Interpretendi |
| 🗄 💳 [101-3/18/RK-SG-Wi] Spezialisierungsgebiet Wirtschaft                                                                                                    |
| 🗉 🔶 [VK] [101-3/18/MK-BWJ] Betriebswirtschaft für Juristinnen und Juristen                                                                                                    |
| 🗉 🔶 [VK] [101-3/18/MK-KoF] Kombinationsfach                                                                                                    |
| 🗉 🔶 [101-3/18/MK-Dipl] Diplomarbeit                                                                                                    |
| 🗄 🔶 [101-3/18/MK-Def] Defensio                                                                                                    |
| 🗄 🔶 [101-3/18/MK-FW] Freie Wahlfächer                                                                                                    |
| Auswählen                                                                                                    |

Rechtswissenschaftliche Fakultät

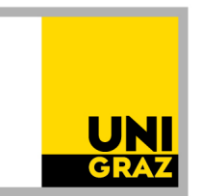

**4.2** Die Anerkennung erfolgt auf Fächer laut Studienplan, nicht auf eine Lehrveranstaltung. Daher ist nun ist ein **Anerkennungsfach** (= Fach laut Studienplan, keine Lehrveranstaltung) auszuwählen. Es gibt mehrere sehr ähnliche Auswahlmöglichkeiten. Man muss also aufpassen. Um zur Auswahl zu gelangen, bei "Semester" das **aktuelle Studienjahr**, aber immer mit dem **Zusatz "W"** auswählen (auch dann, wenn eine Anerkennung im Sommersemester erfolgt).

| Soll hinzugefügt werden | Bitte wählen             | Ŧ |  |
|-------------------------|--------------------------|---|--|
| Semester                | 2021/22 <mark>W</mark> ~ |   |  |
| Weitere auswählen       |                          |   |  |

Falls diese Meldung aufscheint,

63 Fehler: Das Feld Soll hinzugefügt werden ist ein Pflichtfeld. [gehe zu Soll hinzugefügt werden]

einfach wegklicken ("X" rechts oben).

Bei der Auswahl der Anerkennungsfächer muss man genau sein. Das wird in den folgenden Schritten erklärt nach Varianten: 1. und 2. Abschnitt, 3. Abschnitt, freie Wahlfächer.

#### 4.2.1 Auswahl von Anerkennungsfächer für den 1. und 2. Abschnitt:

Die Fächer im Studienplan heißen grundsätzlich gleich wie die Lehrveranstaltungen. Es ist aber immer das "**Anerkennungsfach**" (vgl. Zusatz im Titel) auszuwählen.

| Soll hinzugefügt werden | A10.118W026 S101/18W/2. AB Anerkennungsfach: Fachprüf 🔺                                       |
|-------------------------|-----------------------------------------------------------------------------------------------|
| Semester                | ٩                                                                                             |
| Beurteilung             | AXXXXX Fachprüfung Europarecht (4SSt FA, WS 2021/22)                                          |
| Waitara auswählan       | FA1.01EUR18 Europarecht (4SSt FA, WS 2021/22)                                                 |
| wellere auswallien      | A10.118W026 5101/18W/2. AB Anerkennungsfach: Fachprüfung<br>Europarecht (4SSt AE, WS 2021/22) |

Rechtswissenschaftliche Fakultät

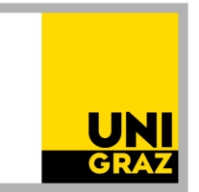

#### 4.2.2 Auswahl der Anerkennungsfächer für den 3. Abschnitt

Hier heißen die Fächer im Studienplan anders als die Lehrveranstaltungen. Achten Sie bei der Auswahl der Anerkennungsfächer darauf, dass der **Zusatz "Anerkennungsfach" im Titel steht**. Tipp: Sehen Sie sich unseren Beispielantrag "Vorausbescheid 3. Abschnitt" an.

4.2.2.1 Zuerst beim Fach im Baum die obere Variante, **NICHT** die untere mit dem Zusatz "**SE**" auswählen und auf "Auswählen" klicken.

| Bezeichnung                                                                   |
|-------------------------------------------------------------------------------|
| 🛛 📕 [2018W] Diplomstudium der Rechtswissenschaften 18W                        |
| 🗉 한 [101-1/18/AB-1] 1. Studienabschnitt                                       |
| 🗉 한 [101-2/18/AB-2] 2. Studienabschnitt                                       |
| 🗆 🎃 [101-3/18/AB-3] 3. Studienabschnitt                                       |
| 🗉 🔶 [101-3/18/MK-Best] Juristischer Leistungsnachweis in einer Fremdsprache g |
| 🖻 💳 [101-3/18/RK-SGoderFK] Ein Spezialisierungsgebiet oder freie Kombination  |
| 🖾 💳 [101-3/18/RK-SG-IB] Spezialisierungsgebiet Internationale Beziehungen     |
| 🗉 🔶 [VK] [101-3/18/MK-SG-IB-VÖR] Völkerrecht                                  |
| [VK] [101-3/18/PK-SG-IB-VÖR-LV] Völkerrecht, VO/VU/KS/AG/PR                   |
| O [VK] [101-3/18/PK-SG-IB-VÖR-SE] Völkerrecht, SE                             |
| 🗉 🔶 [VK] [101-3/18/MK-SG-IB-RV] Rechtsvergleichung                            |
| 🗉 🔶 [VK] [101-3/18/MK-SG-IB-EUR] Europarecht                                  |
| 🗉 🔶 [VK] [101-3/18/MK-SG-IB-IP] Internationale Politik                        |
| 🗉 💻 [101-3/18/RK-SG-Ju] Spezialisierungsgebiet Justiz                         |
| 🕀 💻 [101-3/18/RK-SG-ÖV] Spezialisierungsgebiet Öffentliche Verwaltung         |
| 🗉 💻 [101-3/18/RK-SG-PG] Spezialisierungsgebiet Politik und Gesellschaft       |
| 🗉 💻 [101-3/18/RK-SG-Wi] Spezialisierungsgebiet Wirtschaft                     |
| 🗉 🔶 [VK] [101-3/18/MK-BWJ] Betriebswirtschaft für Juristinnen und Juristen    |
| 🗉 🔶 [VK] [101-3/18/MK-KoF] Kombinationsfach                                   |
| 🗉 🔶 [101-3/18/MK-Dipl] Diplomarbeit                                           |
| 🗉 🔶 [101-3/18/MK-Def] Defensio                                                |
| 🗉 🔶 [101-3/18/MK-FW] Freie Wahlfächer                                         |
| Auswählen                                                                     |

4.2.2.2 Bei "Semester" das aktuelle Studienjahr, aber immer mit dem Zusatz "W" auswählen (auch, wenn eine Anerkennung im Sommersemester erfolgt), um zu den Anerkennungsfächern zu gelangen.

| Soll hinzugefügt werden | Bitte wählen             | Ŧ |  |
|-------------------------|--------------------------|---|--|
| Semester                | 2021/22 <mark>W ~</mark> |   |  |
| Weitere auswählen       |                          |   |  |

Rechtswissenschaftliche Fakultät

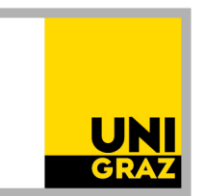

4.2.2.3 Dann stehen viele Optionen zur Auswahl. Die Anerkennungsfächer folgen erst nach den Lehrveranstaltungen. **Scrollen** Sie also runter, um zu den Anerkennungsfächern zu gelangen. ACHTUNG: Anerkennungsfächer tragen den **Zusatz "Anerkennungsfach**" im Titel.

| Soll hinzugefügt werden | Bitte wählen                                                                                                    | * |
|-------------------------|----------------------------------------------------------------------------------------------------|---|
| Semester                |                                                                                                    | Q |
| Weitere auswählen       | AXXXXX Völkerrecht, VO//U/KS/AG/PR (05St FA, WS 2021/22)                                                                      | Â |
|                         | 229.029 Model United Nations: Simulation of Universal Periodic<br>Review in the UN Human Rights Council (2SSt PR, WS 2021/22) | ľ |
|                         | 229.008 The European Convention on Human Rights in Theory and<br>Practice (2SSt KS, WS 2021/22)                               |   |
|                         | 229.005 The United Nations and Human Rights (25St KS, WS 2021/22)                                                             |   |
|                         | 229.002 Menschenrechtlicher Debate Club (2SSt KS, WS 2021/22)                                                                 |   |
|                         | 229.001 Einführung in die Menschenrechte (25St VU, WS 2021/22)                                                                | - |

4.2.2.4 Wenn Sie weit genug gescrollt haben, finden Sie die Anerkennungsfächer, die Sie wählen sollen (erkennbar am Zusatz "Anerkennungsfach"). Hier gibt es unterschiedliche Einheiten. Differenzierung:

1 SSt KS = 2,5 ECTS, 1 SSt VO = 1,5 ECTS 2 SSt KS = 5 ECTS, 2 SSt VO = 3 ECTS.

Wählen Sie nun die das entsprechende Anerkennungsfach aus, um die ECTS-Anzahl der absolvierten Lehrveranstaltung zu erreichen. Der Lehrveranstaltungstyp der absolvierten Lehrveranstaltung ist für die Auswahl der Anerkennungsfächer irrelevant. **ACHTUNG:** Wenn Sie mehrere gleiche Anerkennungsfächer / Einheiten auswählen müssen, um die ECTS-Anzahl der absolvierten Lehrveranstaltung zu erreichen, oder wenn Sie mehrere Anerkennungen beantragen, ist **NIE DASSELBE** Anerkennungsfach auszuwählen. Wählen Sie eine gleichwertige Einheit, aber mit einem **anderen Zusatz (a, b, c, d, e, f, ...)** aus. Warum? Wird mehrmals (also auch antragsübergreifend) dasselbe Anerkennungsfach (dieselbe Anerkennungseinheit) ausgewählt, wird es von UNIGRAZonline nach Genehmigung des Bescheides nur einmal "erkannt".

| oll hinzugefügt werden | Bitte wählen                                                                                                    |    |
|------------------------|----------------------------------------------------------------------------------------------------|----|
| Semester               |                                                                                                    | ۹  |
| Beurteilung            | A10.118W043 S101/18W/3. AB <mark>Anerkennungsfach</mark> : Völkerrecht, <mark>KS</mark> (b)<br>( <mark>2</mark> 5St AE, WS 2021/22)               | ^  |
| Weitere auswählen      | A10.118W042 S101/18W/3. AB <mark>Anerkennungsfach:</mark> Völkerrecht, <mark>VO</mark> ( <mark>b</mark> )<br>( <mark>2S</mark> St AE, WS 2021/22) |    |
|                        | A10.118W041 S101/18W/3. AB <mark>Anerkennungsfach:</mark> Völkerrecht, <mark>KS</mark> (a <mark>)</mark><br>( <mark>1S</mark> St AE, WS 2021/22)  |    |
|                        | A10.118W040 S101/18W/3. AB <mark>Anerkennungsfach:</mark> Völkerrecht, <mark>VO</mark> ( <mark>a)</mark><br>( <mark>1S</mark> St AE, WS 2021/22)  |    |
|                        | A10.118W039 S101/18W/3. AB Anerkennungsfach: Völkerrecht. KS (a)                                                                                  | Ψ. |

Rechtswissenschaftliche Fakultät

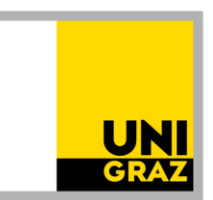

**4.2.3** Auswahl "Freie Wahlfächer": Im Bäumchen "Freies Wahlfach 1" oder "Freies Wahlfach 2" usw. anklicken und wieder das aktuelle Studienjahr mit dem Zusatz "W" auswählen.

| Soll hinzugefügt werden | A00.063037 Freies Wahlfach 1 (0SSt FA, WS 2021/22) |  |  |
|-------------------------|----------------------------------------------------|--|--|
| Semester                | 2021/22 <mark>W</mark> 🗸                           |  |  |
| Beurteilung             | ~                                                  |  |  |
| Weitere auswählen       |                                                    |  |  |

4.3 Nach Auswahl des gewünschten Anerkennungsfaches auf "Hinzufügen" (rechts unten) klicken.

| Soll hinzugefügt werden | A10.118W166 5101/18W/3. AB Anerkennungsfach: Rechtsen |
|-------------------------|-------------------------------------------------------|
| Semester                | 202122 W 👻                                            |
| Beurteilung             | <b>v</b>                                              |
| Weitere auswählen       |                                                       |

4.4 Danach:

**4.4.1** Wenn weitere Anerkennungsfächer in der Position ausgewählt werden sollen: "Weitere auswählen" (links unten)

ODER

**4.4.2** Wenn bereits alle gewünschten Anerkennungsfächer in der Position ausgewählt sind: "Schließen" (ganz rechts unten).

| Soll hinzugefügt werden | A10.118W166 5101/18W/3. AB Anerkennungsfach: Rechtsen *                                                          |            |
|-------------------------|----------------------------------------------------------------------------------------------------|------------|
| Semester                | 2021/22 W 🔹                                                                                                    |            |
| Beurteilung             | ×                                                                                                    |            |
| Weitere auswählen       | Letter and the second second second second second second second second second second second second second second | Hinzufügen |

Rechtswissenschaftliche Fakultät

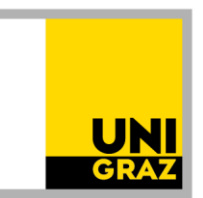

# **4.5** Wenn alle Anerkennungsfächer in der gewünschten Position ausgewählt sind, noch die (umgerechnete) Note eintragen, dann "Speichern und Schließen".

| Position 1 bearbe                                                                  | iten                        |                       |              |         |
|------------------------------------------------------------------------------------|-----------------------------|-----------------------|--------------|---------|
| anzuerkennende Veranstaltung(en) hinzufügen                                        |                             |                       |              |         |
| Kurs der fremden Bildungseinrichtung                                               | Kursdauer                   | Fremd-<br>Beurteilung | ECTS-Credits | Löschen |
| Titel laut Zeugnis; FA 2019/20                                                     |                             | 20/20 (Excellent)     | 6            | Ť       |
| wird/werden anerkannt für Uni Graz-Veranstaltung(en) hinzufügen                    |                             |                       |              |         |
| Lehrveranstaltung/Fach                                                             | Uni Graz                    | Löschen               |              |         |
|                                                                                    | Beurteilung                 |                       |              |         |
| A10118W038 S101/18W/3. AB Anerkennungsfach: Völkerrecht, VO (a); AE 2SSt W 2021/22 | 1 sehr gut 🗸 🗸              | Ť                     |              |         |
| A10118W042 S101/18W/3. AB Anerkennungsfach: Völkerrecht, VO (b); AE 2SSt W 2021/22 | ( <mark>1 sehr gut →</mark> | Ť                     |              |         |
| Frei definierbare Leistung(en) (zB.:Freifach)Hinzufügen                            |                             |                       |              |         |
|                                                                                    | Speichern und Schließen     | Abbrechen             |              |         |

#### 5 Gliederung des Antrags/Positionen

**Grundsätzlich** soll **jede Lehrveranstaltung** mit dem dazugehörigen Anerkennungsfach in eine **eigene Position**. Ausnahme: Nur, wenn mehrere Leistungen als "**Paket**" oder für ein "**Paket**" anerkannt werden sollen, innerhalb einer Position weitere anzuerkennende Veranstaltungen und/oder Anerkennungsfächer hinzufügen.

5.1. Um weitere anzuerkennenden Veranstaltungen oder Anerkennungsfächer in der erstellten Position hinzuzufügen, wieder in die Position hineinklicken.

| r oshorr mizuzulugen, wieder male r oshorr mienkieken. |                                            |                                                |                                                              |
|--------------------------------------------------------|--------------------------------------------|------------------------------------------------|--------------------------------------------------------------|
| Allgemeine Anerkennung vom 04.04.2022                  |                                            |                                                |                                                              |
| Auswahl                                                | ( Positionen ) 🔻                           | Aktionen 🔻                                     | Abbrechen/Schließen                                          |
| Reihenfolge                                            |                                            |                                                |                                                              |
| Position 1                                             |                                            |                                                |                                                              |
| Titel laut Ze                                          | ugnis; FA 2019/20; ( 1                     | 13.03.2020)                                    |                                                              |
| wird anerka                                            | annt für                                   |                                                |                                                              |
| A10118W16<br>A10118W16                                 | 56 S101/18W/3. AB A<br>56 S101/18W/3. AB A | nerkennungsfach: Recl<br>nerkennungsfach: Recl | ntsentwicklung und Rechtspol<br>ntsentwicklung und Rechtspol |

5.2. Um **weitere Positionen** anzulegen, unter "Aktionen" auf "Neue Position" klicken und wieder vorgehen wie oben beschrieben (Schritt 2 bis 4).

| Auswahl ( Positionen ) 🔹                                                  | Aktionen                   | Abbrechen/Schließen                     |
|---------------------------------------------------------------------------|----------------------------|-----------------------------------------|
| Reihenfolge                                                               | Neue Position              |                                         |
| Position 1                                                                | Antrag drucken             |                                         |
| Titel laut Zeugnis; FA 199<br>vird anerkannt für<br>A10118W026 S101/18W/: | Alle Positionen bestätigen | rrüfung Europarecht; AE 4SSt W 2020/21; |

Rechtswissenschaftliche Fakultät

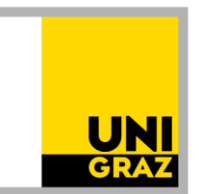

#### 6 Finalisierung

Wenn der Antrag (alle Positionen) fertig ist, **kontrollieren** Sie alles noch einmal genau. Dann "**alle Positionen bestätigen"**.

Nach Bestätigung der Positionen ist der Antrag noch nicht eingereicht! Sie können lediglich keine Änderungen mehr vornehmen. Sollte Ihnen nach Bestätigung noch ein Fehler auffallen, wenden Sie sich bitte an <u>rewi.anrechnung@uni-graz.at</u>, bevor Sie das PDF des Antrages (siehe unten 7.) schicken.

| 🚂 UNI GRA                                | AZ ONLINE                                    |                                        | online.uni-graz.at enthält                                                                                                    |
|------------------------------------------|----------------------------------------------|----------------------------------------|----------------------------------------------------------------------------------------------------|
| Anerkennungspo<br>Allgemeine Anerken     | sitionen / Sponge Bob<br>nung vom 06.10.2020 |                                        | Wollen Sie die vollständige Eingabe aller Positionen bestätigen?<br>Bei OK kann keine Bearbeitung der Positionen durch den Studierenden                                                                    |
| Auswahl ( Positionen )                   | Aktionen -                                   | Abbrechen/Schließen                    | mehr durchgeführt werden. Eine Korrektur oder die Aufhebung Ihrer<br>Bestätigung für eine erneute Bearbeitung kann nur die zuständige<br>Enchekteilung Angeren durchführen. Ein die offizielle Bettätigung |
| ihenfolge                                | Neue Position                                |                                        | venden Sie sich mit Ihren Unterlagen an Ihre anerkennende Stelle!                                                                                                    |
| sition 1                                 | Antrag drucken                               |                                        | OK Abbrechen                                                                                                    |
| rd anerkannt für<br>10118W026 S101/18W/: | Alle Positionen bestätigen                   | rüfung Europarecht; AE 45St W 2020/21; |                                                                                                    |

#### 7 Einreichen des Antrages

Dann auf "Antrag drucken" gehen, das **PDF des Antrags** speichern und mit den weiteren erforderlichen **Unterlagen** (siehe Anhang bzw. Homepage) von der **Studierenden-E-Mail-Adresse an** <u>rewi.anrechnung@uni-graz.at</u> **schicken**, damit eine Bearbeitung durch die zuständigen Stellen erfolgt.

| Auswahl ( Positionen ) 🔻 | Aktionen 🔺     | Abbrechen/Schließen |
|--------------------------|----------------|---------------------|
| Reihenfolge              | Antrag drucken |                     |